## Job Aid

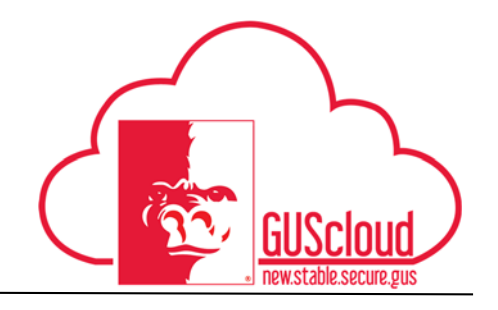

#### Viewing Delegate Permissions-Expenses

This Job Aid walks through the process of viewing who has granted you permission to enter and manage their expense reports. For instructions on how to grant permission to another individual for entering and managing your expense reports, see the 'Managing Delegates-Expenses' Job Aid.

| GUS Cloud<br>Finance Test |                                     |                                                        |                          |              | * * *       | > 3 0                    | DeptAdmin Test 🔻 |
|---------------------------|-------------------------------------|--------------------------------------------------------|--------------------------|--------------|-------------|--------------------------|------------------|
|                           | DeptAdmin Test DeptAdmin Test       |                                                        | Invoices                 | Time         | Web Clock   | Expenses                 |                  |
|                           | 2 0<br>Conversations Following Foll | 0<br>owers                                             | Purchase<br>Requisitions | Purchasing   | My Receipts | Social                   |                  |
|                           | 0 Employee News<br>0 My Flags       | <ul> <li>→</li> <li>→</li> <li>→</li> <li>→</li> </ul> | Getting Started          | My Dashboard | Worklist    | Reports and<br>Analytics |                  |
|                           | 1 Requisitions                      |                                                        | Scheduled<br>Processes   |              |             |                          |                  |
|                           |                                     |                                                        |                          |              |             |                          |                  |

| Step | Action                                                                                                    |
|------|----------------------------------------------------------------------------------------------------|
| 1.   | Click the <b>Home</b> icon at the top right of the screen to access the <b>Gus Cloud</b><br><b>Springboard</b> . |
| 2.   | Click the Expenses icon on the home page to access the Expenses module.                                          |

## Job Aid

### Viewing Delegate Permissions-Expenses

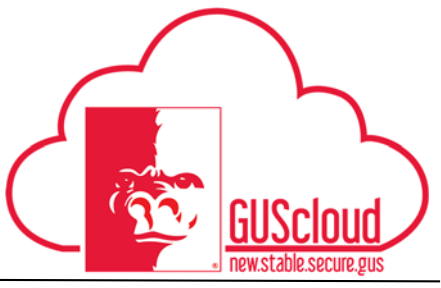

| Step | Action                                                                                                    |
|------|----------------------------------------------------------------------------------------------------|
| 3.   | Click Tasks, then Manage Delegates                                                                                                    |
| 4.   | Click the checkbox icon located under Delegates and Permissions.<br>Delegates and Permissions<br>+ × © Status Active<br>No data to display.                                                                                                    |
| 5.   | See who has delegated expense report entry and management to you, as well as the date the delegation was valid.           Delegates and Permissions         Status       All         Image: DeptChair Test       oc_deptchair@pittstate.edu         Valid 5/6/16 |
| 6.   | Tip: If you do not see a delegation, try changing the 'Status' dropdown to see if the delegation has been made inactive.         Status       All                                                                                                    |

# Job Aid

### Viewing Delegate Permissions-Expenses

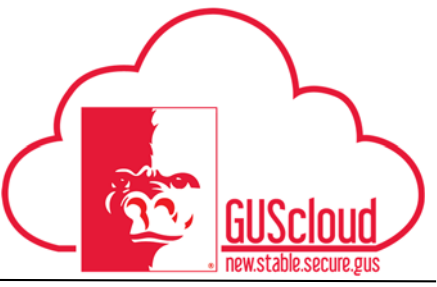

| Step | Action                                                                             |
|------|------------------------------------------------------------------------------------|
| 7.   | To exit the Delegates and Permissions Page, select Cancel                          |
| 8.   | You have reached the end of the Viewing Delegate Permissions for Expenses Job Aid. |